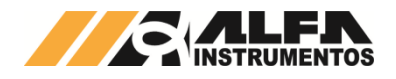

# Alfa Instrumentos Eletrônicos S.A.

# Manual de Configuração e Operação

# Ensacadeira de Alta Velocidade

Última alteração 13/01/2016 Número do documento 0081-MN-00

Este documento contém os procedimentos de configuração e operação da Ensacadeira de Alta Velocidade.

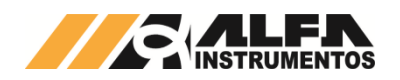

Ensacadeira de Alta Velocidade

# Sumário

| 1  | 1 Introdução |        | lução                                                | 2  |
|----|--------------|--------|------------------------------------------------------|----|
|    | 1.1          | A      | Audiência                                            | 2  |
|    | 1.2          | F      | listórico de Alterações                              | 2  |
| 2  | F            | Parafu | usos de Segurança para Transporte                    | 2  |
| 3  | F            | Paine  | l de Comando                                         | 2  |
| 4  | E            | Ensac  | adeira de Alta Velocidade                            | 2  |
| 5  | F            | luxo   | grama de Operação da Aplicação                       | 2  |
| 6  | C            | Config | guração dos Parâmetros de Dosagem                    | 3  |
|    | 6.1          | C      | Configuração das Receitas de Dosagem                 | 3  |
|    | 6.2          | C      | Configuração do Modo de Dosagem                      | 4  |
|    | 6.3          | C      | Configuração do Auto-Ajuste de Dosagem               | 4  |
|    | е            | 5.3.1  | Configuração dos Parâmetros de Tolerância de Dosagem | 5  |
|    | е            | 5.3.2  | Configuração do Auto-Ajuste do Corte Fino            | 6  |
|    | 6.4          | C      | Configuração dos Tempos do Processo                  | 6  |
|    | 6.5          | C      | Configuração dos Timers em Paralelo                  | 6  |
|    | 6.6          | C      | Configuração dos sensores e registros de erros       | 7  |
| 7  | C            | Config | guração Lote Programado                              | 7  |
| 8  | H            | labili | tar & Desabilitar Caçambas                           | 8  |
|    | 8.1          | F      | labilitar Caçambas                                   | 8  |
|    | 8.2          | 0      | Desabilitar Caçambas                                 | 8  |
| 9  | F            | Regist | ro de Dosagem                                        | 9  |
| 10 | ) F          | Purga  |                                                      | 10 |
| 11 |              | Config | guração do Transmissor de pesagem 2710               | 10 |
|    | 11.          | 1 (    | Calibração do Sistema de Pesagem                     | 10 |
|    | 11.          | 2 (    | Configuração do Canal                                | 11 |
|    | 11.          | 3 N    | Monitoração dos Dados da Rede Fieldbus               | 12 |
| 12 | 2 0          | Config | guração da Porta Ethernet                            | 13 |
|    | 12.          | 1 N    | Monitoração dos Dados em Modbus TCP                  | 13 |
| 13 | B C          | Descr  | ição do Sistema de Dosagem                           | 14 |
|    | 1            | 13.1.1 | Dosagem Individual                                   | 14 |
| 14 | L C          | Conta  | to                                                   | 14 |

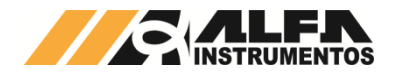

# 1 Introdução

Este documento descreve os procedimentos de configuração e operação da Ensacadeira de Alta Velocidade.

### 1.1 Audiência

Este documento deve ser lido por engenheiros e técnicos que precisem realizar a configuração e operação da Ensacadeira de Alta Velocidade.

#### **1.2 Histórico de Alterações**

| REV | DATA       | ALTE | RAÇÕES          |
|-----|------------|------|-----------------|
| 00  | 13/01/2016 | •    | Versão inicial. |

# 2 Parafusos de Segurança para Transporte

Antes de iniciar a operação da máquina, retirar os 6 **PARAFUSOS DE SEGURANÇA PARA TRANSPORTE** das células de carga. Quando necessário transportar/movimentar a máquina, fixar todos os parafusos para proteger as células de carga. Veja abaixo a localização dos parafusos:

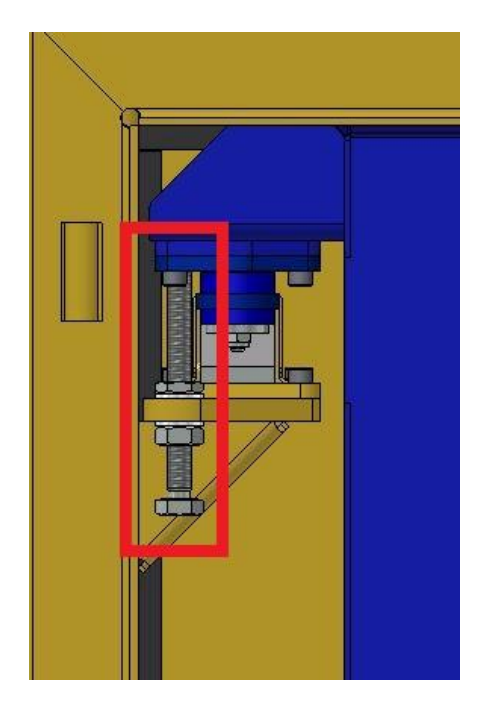

Figura 1 - Parafuso de Segurança para Transporte

### 3 Painel de Comando

Segue abaixo o detalhamento do painel de comando:

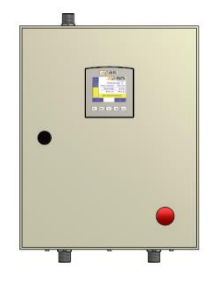

Figura 2 – Painel de Comando

 Emergência → botão de segurança, fecha os dumpers, descarregamento e interrompe ciclo de dosagem.

# 4 Ensacadeira de Alta Velocidade

A Ensacadeira de Alta Velocidade tem como característica ensacar sacos de até 60 kg trabalhando com 2 caçambas simultaneamente. A dosagem é feita através do corte grosso (abertura total do dumper) e corte fino (abertura parcial do dumper) programados na tela de *Receita*. Durante o descarregamento da caçamba 1, a caçamba 2 já esta dosando. Ao término do descarregamento da caçamba 1 e troca do saco, é realizado o descarregamento da caçamba 2 e vice versa. É realizado um registro individual por caçamba em toda dosagem.

# 5 Fluxograma de Operação da Aplicação

Para melhor visualização das etapas de operação da aplicação, criamos o fluxograma de demonstração do processo de operação de dosagem do sistema:

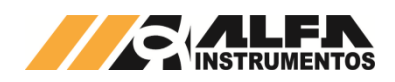

Ensacadeira de Alta Velocidade

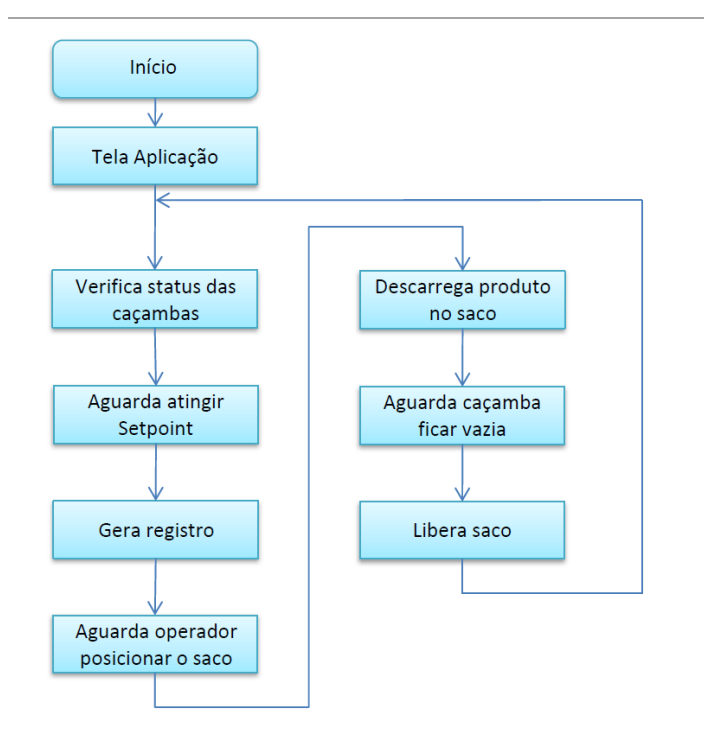

Figura 3 – Fluxograma de Operação da Aplicação

# 6 Configuração dos Parâmetros de Dosagem

# 6.1 Configuração das Receitas de Dosagem

Para configurar as receitas de dosagem do sistema, seguir as seguintes etapas:

1. Pressione a tecla **MENU** na tela *Aplicação*;

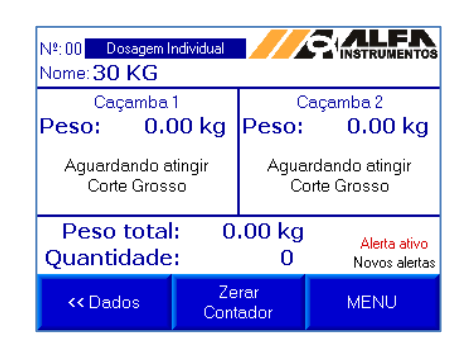

Figura 4 – Aplicação

 Pressione a tecla Configuração Aplicação em MENU PRINCIPAL;

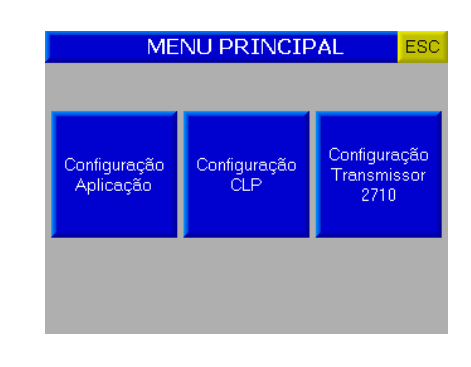

Figura 5 – Menu Principal

3. Digite a senha de acesso de usuário: 2532;

| Digite a senha de Usuário | ESC |
|---------------------------|-----|
| Configuração Aplicação    |     |
| I                         |     |
|                           |     |
|                           |     |

Figura 6 – Senha

4. Pressione a tecla de Receita;

| MENU APLICAÇÃO (1) ESC        |                       |                             |  |  |  |
|-------------------------------|-----------------------|-----------------------------|--|--|--|
| Lote<br>Programado            | Receita               | Registro<br>de<br>Erros     |  |  |  |
| Configuração<br>do<br>Sistema | Modo<br>de<br>Dosagem |                             |  |  |  |
| Registro<br>Caçamba 1         | Registro<br>Caçamba 2 | Menu<br>Aplicação (2)<br>>> |  |  |  |

Figura 7 – Menu Aplicação (1)

5. Configurar os parâmetros de dosagem do sistema:

|                | Receita                | ESC        |
|----------------|------------------------|------------|
| Nº: 00 Nome:   | 30 KG                  | (          |
|                | Caçamba 1              | Caçamba 2  |
| Peso final:    | 30.00 kg               |            |
| Corte Fino:    | 29.84 kg               | 29.84 kg   |
| Corte Grosso:  | 20.00 kg               | 20.00 kg   |
| Balança Vazia: | 0.50 kg                |            |
| << Anterior    | Limpar<br>Receita (5s) | Próximo >> |

Figura 8 – Receita

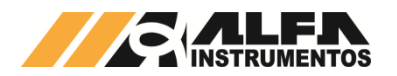

- Nome → Nome do produto (máximo 10 caracteres);
- Peso final → valor final do peso da dosagem;
- Corte Fino → valor a partir do qual o dumper de dosagem fecha;
- Corte Grosso → valor a partir do qual o dumper de dosagem reduz o fluxo de material;
- Balança Vazia → o sistema verifica se o peso da balança está abaixo do configurado neste parâmetro para enviar o comando de zero no final da dosagem;
- Teclas << Anterior e Próximo >> → navegam entre as 30 receitas possíveis de configuração de dosagem.

Para apagar a receita selecionada pressione a tecla Apagar Receita durante 5 segundos.

Em modo de Dosagem Soma Pesagem o sistema verifica simultaneamente os pesos das duas caçambas de pesagem e realiza os cortes de acordo com os valores configurados na receita. A configuração dos parâmetros da caçamba 1 é a soma dos pesos das duas caçambas de pesagem.

#### **Observações:**

- Para escolher uma nova receita de dosagem as caçambas de dosagem precisam estar desabilitadas. Para desabilitar, acessar a tela Dados pressionando a tecla << Dados na tela Aplicação e pressionar a tecla Desabilitar Caçambas e posicionar o saco no bocal da Ensacadeira para esvaziar as caçambas de dosagem;
- O sistema verifica se todos os parâmetros de dosagem foram preenchidos, caso não, o sistema não permite habilitar as caçambas de dosagem;
- Ao ligar a Ensacadeira de sacos de boca aberta o sistema inicia com as caçambas desabilitadas. Para habilitar, acessar a tela *Dados* pressionando a tecla << **Dados** na tela *Aplicação* e pressionar a tecla **Habilitar** Caçambas.

### 6.2 Configuração do Modo de Dosagem

A Ensacadeira de Alta Velocidade realiza o modo **Dosagem Individual** onde, realiza a dosagem completa na caçamba de pesagem, aumentando a produção, utilizando uma caçamba para dosagem enquanto a outra libera o produto previamente dosado no saco posicionado no bocal.

Para configurar o modo de dosagem, seguir as seguintes etapas:

- 1. Pressione a tecla **Menu** na tela *Aplicação*;
- Pressione a tecla Configuração Aplicação em MENU PRINCIPAL;
- 3. Digite a senha de acesso de usuário: 2532;
- 4. Pressione a tecla Menu Aplicação (1);
- 5. Pressione a tecla Modo de Dosagem.

| Modo de Dosagem        |           |           |  |  |  |
|------------------------|-----------|-----------|--|--|--|
| Somente<br>Corte Fino: | Caçamba 1 | Caçamba 2 |  |  |  |
|                        | Não       | Não       |  |  |  |
|                        |           |           |  |  |  |
|                        |           |           |  |  |  |
|                        |           |           |  |  |  |
|                        |           |           |  |  |  |

#### Figura 9 – Modo de Dosagem

 Somente Corte Fino → Quando habilitado "Sim" o sistema realiza a dosagem acionando somente o cilindro de corte reduzido.

# 6.3 Configuração do Auto-Ajuste de Dosagem

O sistema verifica continuamente o valor final de cada dosagem realizada, verificando a necessidade de autoajuste do valor de corte fino das caçambas de pesagem. Também é permitido bloquear ou iniciar a função de auto-ajuste. Para acessar o menu de auto-ajuste, seguir as seguintes etapas:

- 1. Pressione a tecla **Menu** na tela *Aplicação*;
- Pressione a tecla Configuração Aplicação em MENU PRINCIPAL;
- 3. Digite senha de acesso de usuário: 2532;
- 4. Pressione a tecla Menu Aplicação (2);

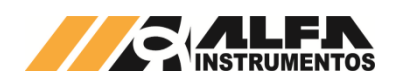

Ensacadeira de Alta Velocidade

| MENU APLICAÇÃO (2) ESO      |                            |                                     |  |  |  |  |
|-----------------------------|----------------------------|-------------------------------------|--|--|--|--|
| Ajuste<br>Corte Fino        | Limite de<br>Tolerância    | Peso de<br>segurança<br>(setpoint): |  |  |  |  |
| Auto-Ajuste<br>C1           | Auto-Ajuste<br>C2          | 0.00 kg                             |  |  |  |  |
| Menu<br>Aplicação (1)<br><< | Desabilitar<br>Auto-Ajuste | Menu<br>Aplicação (3)<br>>>         |  |  |  |  |

#### Figura 10 – Menu Aplicação (2)

- Auto-Ajuste C1 → comando manual para o sistema iniciar a função de auto-ajuste da caçamba 1;
- Auto-Ajuste C2 → comando manual para o sistema iniciar a função de auto-ajuste da caçamba 2;
- Habilitar ou Desabilitar Auto-Ajuste → comando manual que permite habilitar ou desabilitar a função de auto-ajuste;
- Peso de segurança (setpoint) → valor de peso a partir do qual o sistema não identifica erro de dosagem.

#### Observações:

 Modo de Dosagem Individual → o sistema realiza o auto-ajuste individualmente, verificando os erros de cada caçamba de dosagem.

#### 6.3.1 Configuração dos Parâmetros de Tolerância de Dosagem

Para configurar os parâmetros de tolerância de dosagem, seguir as seguintes etapas:

- 1. Pressione a tecla Menu na tela Aplicação;
- Pressione a tecla Configuração Aplicação em MENU PRINCIPAL;
- 3. Digite senha de acesso de usuário: 2532;
- 4. Pressione a tecla Menu Aplicação (2);
- 5. Pressione a tecla de Limite de Tolerância.

| Limite de To                         | oler                               | ância     |       | ESC    |  |
|--------------------------------------|------------------------------------|-----------|-------|--------|--|
| LIMITE SUPERIOR DE C                 | LIMITE SUPERIOR DE CORREÇÃO: 30.10 |           |       |        |  |
| LIMITE DE TOLERÂNCIA SUPERIOR: 30.0  |                                    |           |       | kg     |  |
| PESO NOMINAL: 30.0                   |                                    |           |       |        |  |
| LIMITE DE TOLERÂNCIA INFERIOR: 29.94 |                                    |           |       | l kg   |  |
| LIMITE INFERIOR DE CORREÇÃO: 2       |                                    |           | 29.90 | l kg   |  |
|                                      |                                    | Superiror | In    | ferior |  |
| QUANTIDADES SE SACOS PARA            | C1                                 | 2         | 2     |        |  |
| ATIVAR AUTO -AJUSTE                  | C2                                 | 2         | 2     | :      |  |

#### Figura 11 – Limites de Tolerância

- Limite superior de correção → início da faixa de exclusão superior. Erros acima deste valor o sistema inicia o processo de auto-ajuste;
- Limite de tolerância superior → valor superior de tolerância aceitável de dosagem;
- Peso nominal  $\rightarrow$  valor alvo de dosagem;
- Limite de tolerância inferior → valor inferior de tolerância aceitável de dosagem;
- Limite inferior de correção → início da faixa de exclusão inferior. Erros abaixo deste valor o sistema inicia o processo de auto-ajuste;
- Quantidade de sacos para ativar auto-ajuste (Superior) → sistema aciona o auto-ajuste após atingir a quantidade de dosagem consecutiva fora do *Limite superior de correção*;
- Quantidade de sacos para ativar auto-ajuste (Inferior) → sistema aciona o auto-ajuste após atingir a quantidade de dosagem consecutiva fora do *Limite inferior de correção*.

#### **Observações:**

- Ao iniciar o ciclo de auto-ajuste o sistema corrige automaticamente o valor de corte fino, utilizando os parâmetros de <u>Limite Máximo</u> para ajuste de Corte Fino e <u>Limite Mínimo para</u> ajuste de Corte Fino configurados na tela Ajuste Corte Fino;
- O sistema permanece com o ciclo de autoajuste habilitado até a dosagem ficar dentro da tolerância de dosagem;
- Erros dos sensores, falha de comunicação e dosagem acima do valor configurado em <u>Peso</u> <u>de segurança (setpoint)</u>, o sistema não habilita o ciclo de auto-ajuste;

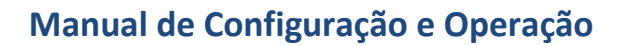

4. Para ignorar os erros dos sensores do dumper de alimentação e caçamba fechados, configure para "Sim" os parâmetros <u>Deseja ignorar os</u> <u>erros de sensores da caçamba 1</u> e <u>deseja</u> <u>ignorar os erros de sensores da caçamba 2</u> na tela Sensores e Registro de Erros.

#### 6.3.2 Configuração do Auto-Ajuste do Corte Fino Para configurar o auto-ajuste do corte fino, seguir as

1. Pressione a tecla **Menu** na tela *Aplicação*;

seguintes etapas:

- Pressione a tecla Configuração Aplicação em MENU PRINCIPAL;
- 3. Digite a senha de acesso de usuário: 2532;
- 4. Pressione a tecla Menu Aplicação (2);
- 5. Pressione a tecla de Ajuste Corte Fino.

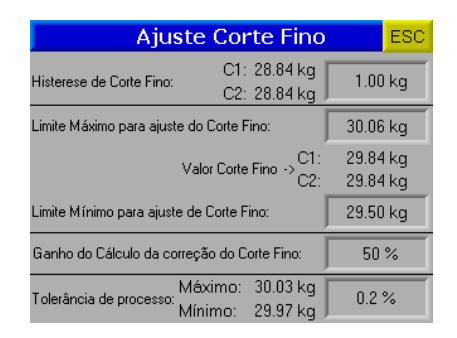

#### Figura 12 – Ajuste do Corte Fino

- Histerese de Corte Fino → valor de configuração de identificação do pico final de dosagem do corte fino;
- Limite Máximo para ajuste do Corte Fino → valor de máximo que o sistema pode configurar automaticamente o valor de corte fino para ajustar a dosagem final;
- Limite Mínimo para ajuste de Corte Fino → valor de mínimo que o sistema pode configurar automaticamente o valor de corte fino para ajustar a dosagem final;
- Ganho do Cálculo da correção do Corte Fino → valor de ganho do cálculo do auto-ajuste;
- Tolerância de processo → valor de tolerância de dosagem.

#### 6.4 Configuração dos Tempos do Processo

Para o sistema operar corretamente, é necessário configurar os temporizadores de processo. Para acessar a tela *Configuração do Sistema*, seguir as seguintes etapas:

- 1. Pressione a tecla Menu na tela Aplicação;
- Pressione a tecla Configuração Aplicação em MENU PRINCIPAL;
- 3. Digite a senha de acesso de usuário: 2532;
- 4. Pressione a tecla de **Configuração do Sistema**.

| Configuração do Sistema                                                                                                    |              |      |  |  |
|----------------------------------------------------------------------------------------------------|--------------|------|--|--|
| Caçamba vazia:                                                                                                    | 3.0          | 0 kg |  |  |
| Sistema verifica se peso<br>ficou inferiror ao valor<br>configurado em (Caçamba<br>vazia) para iniciar contagem<br>do timer e liberar a caçamba<br>de pesagem. | 00.8<br>00.8 | 30   |  |  |
| Histerese Elevador (mm:ss):                                                                                                    | 00:3         | 30   |  |  |
| Tempo de Liberação do Saco (ss.hh):                                                                                                    | 00.2         | 20   |  |  |

#### Figura 13 – Configuração do Sistema

- Caçamba vazia → sistema verifica se o peso ficou abaixo do valor configurado e inicia o temporizador para liberar a caçamba;
- Tempo de Caçamba vazia → tempo que o sistema aciona após o peso ficar abaixo do valor configurado em *Caçamba vazia* para liberar a caçamba de pesagem;
- Histerese Elevador → tempo para acionar a parada do transportador de carregamento do silo após o acionamento do sinal de silo cheio;
- Tempo de Liberação do Saco → tempo para soltar o saco após finalizar o descarregamento.

### 6.5 Configuração dos Timers em Paralelo

O sistema verifica o status dos sensores dos dumpers de dosagem e das caçambas de pesagem para garantir segurança e velocidade de transição das etapas de dosagem. Porém, o sensor pode falhar. Para isso o sistema foi projetado para continuar operando mesmo sem o sensor, realizando as operações de abrir e fechar os dumpers e caçambas de pesagem através de temporização.

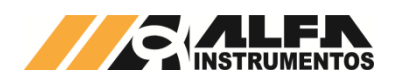

Ensacadeira de Alta Velocidade

Para configurar os tempos, siga as seguintes etapas:

- 1. Pressione a tecla Menu na tela Aplicação;
- Pressione a tecla Configuração Aplicação em MENU PRINCIPAL;
- 3. Digite a senha de acesso de usuário: 2532;
- Pressione a tecla Menu Aplicação (2);
- 5. Pressione a tecla Menu Aplicação (3);
- Pressione a tecla de Configuração dos Timers Caçamba 1 e 2.

| Configuração dos Timers ESC                                                                                                   |                      |       |    |  |  |  |  |
|----------------------------------------------------------------------------------------------------|----------------------|-------|----|--|--|--|--|
| Sensores Caçamba 1                                                                                                    |                      |       |    |  |  |  |  |
| Descarga fechado (s):                                                                                                    | Desabilitar<br>Timer | 03.0  | 10 |  |  |  |  |
| Alimentação fechado (s):                                                                                                    | Desabilitar<br>Timer | 03.00 |    |  |  |  |  |
| Sensores Caçamba 2                                                                                                    |                      |       |    |  |  |  |  |
| Descarga fechado (s):                                                                                                    | Desabilitar<br>Timer | 03.0  | 10 |  |  |  |  |
| Alimentação fechado (s):                                                                                                    | Desabilitar<br>Timer | 03.0  | 10 |  |  |  |  |
| O Timer quando habilitado o mesmo funciona em paralelo com o<br>sensor correspondente para evitar que o sistema fique parado. |                      |       |    |  |  |  |  |

Figura 14 – Configuração dos Timers

- Sensores Caçamba 1:
  - Descarga fechado (s) → quando habilitado, o sistema utiliza o timer em paralelo ao sensor do dumper de dosagem. Se, decorrido esse tempo, o sensor não detectar o dumper fechado, o sistema assume arbitrariamente que o dumper está fechado;
  - Alimentação fechado (s) → quando habilitado, o sistema utiliza o timer em paralelo ao sensor de caçamba fechada.
     Se, decorrido esse tempo, o sensor não detectar a caçamba fechada, o sistema assume arbitrariamente que a caçamba está fechada.
- Sensores Caçamba 2:
  - Descarga fechado (s) → quando habilitado, o sistema utiliza o timer em paralelo ao sensor do dumper de dosagem. Se, decorrido esse tempo, o sensor não detectar o dumper fechado, o sistema assume arbitrariamente que o dumper está fechado;
  - $\circ$  Alimentação fechado (s) → quando habilitado, o sistema utiliza o timer em

paralelo ao sensor de caçamba fechada. Se, decorrido esse tempo, o sensor não detectar a caçamba fechada, o sistema assume arbitrariamente que a caçamba está fechada.

**Observação:** Os sensores de fixação do saco não são simulados pelo sistema.

# 6.6 Configuração dos sensores e registros de erros

Para o sistema ignorar os erros gerados pelos sensores e trabalhar com os tempos em paralelo, seguir os seguintes passos:

- 1. Pressione a tecla Menu na tela Aplicação;
- Pressione a tecla Configuração Aplicação em MENU PRINCIPAL;
- 3. Digite senha de acesso de usuário: 2532;
- 4. Pressione a tecla de **Registros de Erros**.

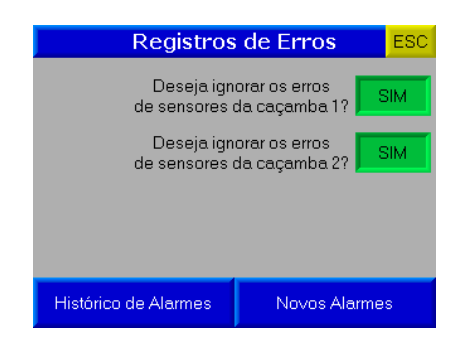

Figura 15 – Registros de Erros

- Deseja ignorar os erros de sensores da caçamba
  1 → Se sim, o sistema continua a monitoração dos sensores e gera o registro do erro gerado;
- Deseja ignorar os erros de sensores da caçamba
  2 → Se sim, o sistema continua a monitoração dos sensores e gera o registro do erro gerado.

O sistema mantém histórico dos últimos erros ocorridos e dos novos alarmes.

# 7 Configuração Lote Programado

Para configurar o lote programado, seguir as seguintes etapas:

1. Pressione a tecla **Menu** na tela *Aplicação*;

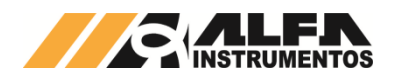

- Pressione a tecla Configuração Aplicação em MENU PRINCIPAL;
- 3. Digite a senha de acesso de usuário: **2532**;
- 4. Pressione a tecla de Lote Programado.

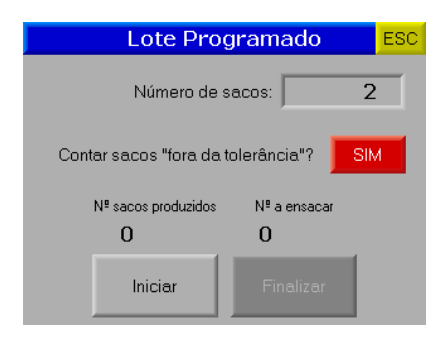

Figura 16 – Lote Programado

- Número de sacos → configura o número de sacos a produzir no lote. Após término da contagem, uma mensagem de "FIM DO LOTE PROGRAMADO" é exibida na tela Aplicação e as caçambas são desabilitadas;
- Contar sacos "fora da tolerância" → Quando habilitado "Sim" o sistema conta os sacos com dosagem fora da tolerância;
- Iniciar → Habilita o início da contagem do lote programado;
- Finalizar → Finaliza a contagem do lote programado.

# 8 Habilitar & Desabilitar Caçambas

### 8.1 Habilitar Caçambas

Para habilitar as caçambas, seguir os seguintes passos para acessar a tela:

1. Pressione a tecla << Dados na tela Aplicação;

| Habilitar<br>Caçambas |               | Solta SACO  |  |  |
|-----------------------|---------------|-------------|--|--|
| Erro na Co            | onfiguração d | da Receita  |  |  |
| Estado caçamba        | 1:91          |             |  |  |
| Dumpe                 | er: ABERTO    |             |  |  |
| Descarg               | a: ABERTO     |             |  |  |
| Estado caçamba 2:91   |               |             |  |  |
| Dumper: ABERTO        |               |             |  |  |
| Descarg               | a: ABERTO     |             |  |  |
| LOTE:                 | COR:          |             |  |  |
| 000000000             | 000           | Aplicação>> |  |  |

Figura 17 - Dados

| 2. | Pressione | а | tecla | Habilitar | Caçambas | na | tela |  |
|----|-----------|---|-------|-----------|----------|----|------|--|
|    | DADOS;    |   |       |           |          |    |      |  |

| Confirmar operação  |     |  |  |  |
|---------------------|-----|--|--|--|
| Habilitar caçambas? |     |  |  |  |
| Sim                 | Não |  |  |  |
|                     |     |  |  |  |
|                     |     |  |  |  |

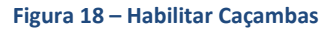

Ao pressionar "SIM" inicia a dosagem das caçambas conforme ajustes predefinidos na receita. Se pressionar "NÃO", as caçambas não são iniciadas.

# 8.2 Desabilitar Caçambas

Para desabilitar as caçambas, seguir os seguintes passos para acessar a tela:

1. Pressione a tecla << Dados na tela Aplicação;

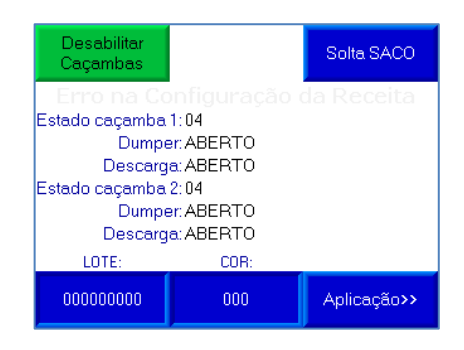

Figura 19 - Dados

 Pressione a tecla Desabilitar Caçambas na tela DADOS ou pressione o botão PAUSA no painel de comando;

| Confirmar operação |  |  |  |  |  |
|--------------------|--|--|--|--|--|
| caçambas?          |  |  |  |  |  |
| Sim Não            |  |  |  |  |  |
|                    |  |  |  |  |  |
|                    |  |  |  |  |  |

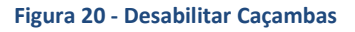

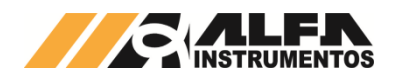

Ao pressionar "SIM" a dosagem é interrompida imediatamente sem completar o ciclo. Para concluir totalmente a interrupção das caçambas, é necessário posicionar o saco para descarregamento do produto da caçamba 1 e posteriormente posicionar o saco para descarregamento da caçamba 2. Se pressionar "NÃO", as caçambas não são desabilitadas.

# 9 Registro de Dosagem

A Ensacadeira de Alta Velocidade tem capacidade de armazenar 1000 registros de dosagem individuais para os 2 modos de dosagem, começando pelo registro 0. Ao atingir o registro 999, o sistema irá sobrescrever o primeiro registro.

Para visualizá-los, siga as seguintes etapas:

- 1. Pressione a tecla Menu na tela Aplicação;
- Pressione a tecla Configuração Aplicação em MENU PRINCIPAL;
- 3. Digite a senha de acesso de usuário: 2532;
- 4. Pressione a tecla de **Registro Caçamba 1** ou **Registro Caçamba 2**.

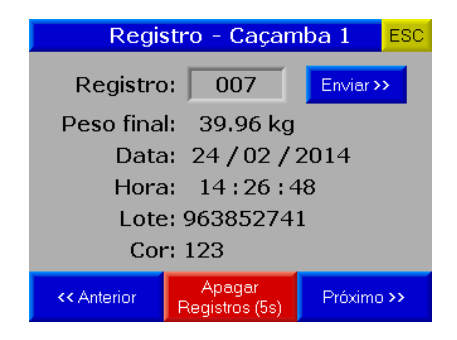

Figura 21 - Registro de dosagem

São armazenados os seguintes dados:

- Peso final;
- Data;
- Hora;
- Lote;
- Cor.

Para navegar entre os registros, pressione as teclas <<Anterior, Próximo>> ou digitar o número do registro. Para reenviar o registro selecionado pressione a tecla Enviar>>. Para apagar os registros pressione a tecla Limpar Registros (5s) durante 5 segundos.

O formato do registro (em texto plano codificado em ASCII) enviado manualmente e automaticamente no final do ciclo de dosagem pela rede ethernet (os campos são separados por ponto-e-vírgula):

| Nº<br>Registro | Peso<br>Final | Data       | Hora     | Lote       | Cor | Modo |
|----------------|---------------|------------|----------|------------|-----|------|
| 0005           | 60.05kg       | 21/05/2013 | 15:20:53 | 0000000000 | 000 | C1   |

Onde:

- Nº Registro = 0005;
- Peso final = 60.05 kg;
- Data = 21/05/2013;
- Hora = 15:20:53;
- Lote = 000000000;
- Cor = 000;
- Modo = C1, Caçamba 1.

Exemplo:0005;60.05kg;21/05/2013;15:20:53;L:0000000 00;C:000;SP;CRLF<sup>1</sup>

Se necessário o reenvio do registro, enviar o seguinte frame para o **Port Socket (ASCII)**:

| 0x24        | 0x24 | Y       | Х         | Х        | Х      | Х  | 0x0D |
|-------------|------|---------|-----------|----------|--------|----|------|
| ć ć Solotor |      | Códig   | o ASCII o | do núme  | ero do | CR |      |
| Ļ           | Ļ    | Seletoi |           | registro |        |    |      |

Onde:

- 0x24 → Cabeçalho do frame de solicitação de reenvio do registro;
- Y → Seletor do tipo de dosagem (0x55 == U, Leitura dos registros da Caçamba 1 / 0x44 == D, Leitura dos registros da Caçamba 2);
- $X \rightarrow N$ úmero do registro a ser reenviado;
- 0x0D → Identificação do final do frame de solicitação de reenvio do registro.

Exemplo: solicitando o registro 1:

| 0x24 | 0x24 | 0x55 | 0x00 | 0x00 | 0x00 | 0x01 | 0x0D |
|------|------|------|------|------|------|------|------|
| \$   | \$   | U    | 0    | 0    | 0    | 1    | CR   |

<sup>1</sup> Em ASCII: CR = 0x0D; LF = 0x0A

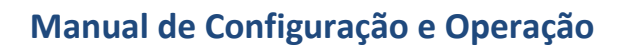

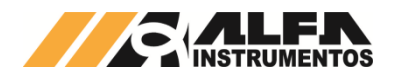

Resposta:0001;50.01kg;10:29:23;24/02/2014;L:000000 000;C:000;C1;

Se o número do registro solicitado está fora da faixa 0 a 999 ou faltando algum caractere do comando, o sistema retornará a mensagem **NOT FOUND**.

#### **Observações:**

- 1. O sistema verifica em qual o modo de dosagem está programado e armazena no registro;
- Modo de Dosagem Individual os registros são salvos individualmente para cada caçamba, com a identificação "C1" ou "C2" no final do frame enviado;

Ao posicionar o saco no bocal para descarregamento, o sistema envia automaticamente o registro de dosagem.

# **10 Purga**

Para acessar a "Purga" (todos os modos de operação) para acionar os dumpers e descarga manualmente, seguir as seguintes etapas:

- 1. Pressione a tecla Menu na tela Aplicação;
- Pressione a tecla Configuração Aplicação em MENU PRINCIPAL;
- 3. Digite a senha de acesso de usuário: 2532;
- 4. Pressione a tecla Menu Aplicação (2);
- 5. Pressione a tecla Menu Aplicação (3);
- 6. Pressione a tecla **Purga do Sistema;**

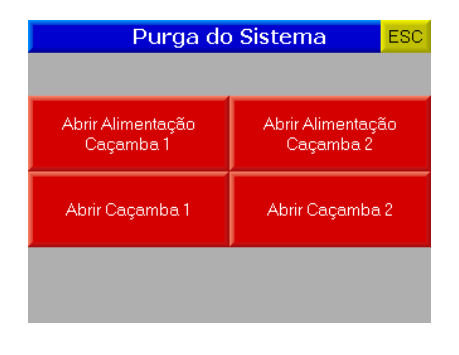

#### Figura 22 - Purga

- Abrir Alimentação Caçamba 1 → Pressione para abrir/fechar o dumper da caçamba 1;
- Abrir/Fechar Caçamba 1 → Pressione para abrir/fechar a descarga da caçamba 1;

- Abrir Alimentação Caçamba 2 → Pressione para abrir/fechar o dumper da caçamba 1;
- Abrir/Fechar Caçamba 2 → Pressione para abrir/fechar a descarga da caçamba 1;

#### Observações:

 Para acionar os dumpers e descargas manualmente, as caçambas deverão estar desabilitadas. Quando as caçambas estiverem habilitadas, não é possível acessar esta tela.

# 11 Configuração do Transmissor de pesagem 2710

O sistema de pesagem utiliza a tecnologia Data Relay do transmissor de pesagem 2710 da Alfa Instrumentos Eletrônicos S.A. para realizar a dosagem e transferência dos dados gerados da aplicação para o fieldbus.

No sistema foram desenvolvidos telas de configuração dos parâmetros do transmissor de pesagem.

### 11.1 Calibração do Sistema de Pesagem

O sistema utiliza o peso como parâmetro para controlar os dumpers de dosagem. Para calibrar a balança, seguir os seguintes passos:

- 1. Pressione a tecla Menu na tela Aplicação;
- Pressione a tecla Configuração Transmissor 2710 em MENU PRINCIPAL;
- 3. Digite a senha de acesso de manutenção: 243;
- 4. Pressione a tecla CANAIS na tela MENU 2710;

| MENU 2710 E                                                                                                    |                       |  |  |  |
|----------------------------------------------------------------------------------------------------|-----------------------|--|--|--|
| CANAIS                                                                                                    | ALARMES               |  |  |  |
| CONFIGURAÇÃO<br>FIELDBUS                                                                                         | COMUNICAÇÃO<br>SERIAL |  |  |  |
| Número de série:<br>Versão de Software: 2.00.2026<br>Versão de Hardware: 2710-M<br>06 / 03 / 2013 - 12 : 14 : 30 |                       |  |  |  |

#### Figura 23 – Menu 2710

5. Pressione a tecla Calibração na tela CANAIS;

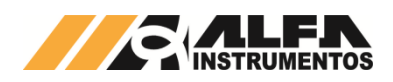

| CANAIS ESC |                                                                                 |              |                                 |  |  |
|------------|---------------------------------------------------------------------------------|--------------|---------------------------------|--|--|
|            | Disabled Tara (-) Neg. Priov. Mov. Sobre Satura<br>Vazia cad 2 DTV INV Falha PL |              |                                 |  |  |
|            | 3,3 kg                                                                          | ļ            |                                 |  |  |
| Tara       | Zero                                                                            | Configuração | Calibração                      |  |  |
|            | Disabled Tara<br>Vaz                                                            | cad 2 DTV    | 4ov Sobre Satura<br>NV Falha PL |  |  |
| CANAL 2    | 4,97 kg                                                                         |              |                                 |  |  |
| Tara       | Zero                                                                            | Configuração | Calibração                      |  |  |

#### Figura 24 – Canais

 Na tela PARÂMETROS, as configurações de calibração são protegidas por senha para evitar que comandos errados possam prejudicar o sistema. Para modificar os parâmetros, as seguintes etapas deverão ser seguidas:

| PARÂMETROS - CANAL 1 ESC |             |               |  |  |  |  |  |
|--------------------------|-------------|---------------|--|--|--|--|--|
|                          | EM USO      | EM CALIBRAÇÃO |  |  |  |  |  |
| Peso:                    | 8,030001 kg | 8,02 kg       |  |  |  |  |  |
| Capacidade:              | 7000        | 7000          |  |  |  |  |  |
| Peso de calibraçã        | io: 6000    | 6000          |  |  |  |  |  |
| Casas decimais:          | 2           | 2             |  |  |  |  |  |
| Degrau:                  | 1           | 1             |  |  |  |  |  |
| Calibração bloqueada     |             |               |  |  |  |  |  |
| SENHA                    | DESBLOQUEAR | CALIBRAR      |  |  |  |  |  |

#### Figura 25 – Configuração dos Parâmetros de Calibração

- Pressione a tecla SENHA e digite a senha: 632017;
- Se a senha foi digitada corretamente, o texto Calibração liberada irá aparecer em cima da tecla SENHA;
- Pressione a tecla DESBLOQUEAR para permitir que os comandos sejam enviados para o transmissor de pesagem 2710;
- Os parâmetros de calibração são pré-definidos em fábrica;
- Os parâmetros Casas decimais e Degrau não podem ser alterados;
- Pressione a tecla CALIBRAR;

#### Ensacadeira de Alta Velocidade

| CALIBRAÇÃO - CANAL 1 ESC |           |                     |           |      |
|--------------------------|-----------|---------------------|-----------|------|
| EM USO                   |           | EM                  | CALIBRAÇÂ | ĂO   |
| 8,02 kg                  |           | 8,0                 | 2 kg      |      |
| SEM PESO                 | )         | S                   | EM PESO   |      |
| 2 ppm/1mV                | 2 ppm/1mV |                     | 2 ppm/1m∨ |      |
| 17/02/14-21:2            | 26:11     | 17/02/14-21:26:11   |           |      |
| COMIPESO                 | )         | COM PESO            |           |      |
| 3 ppm/1mV                |           | 3 ppm/1mV           |           |      |
| 17/02/14 - 21:27:23      |           | 17/02/14 - 21:27:23 |           | : 23 |
|                          |           |                     | CANCELAN  | ID0  |
| SEM PESO                 | СОМ       | PESO                | CANCEI    | AR   |

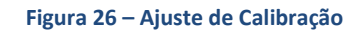

- Pode ser observado, na tela de configuração dos parâmetros de calibração, que existem duas colunas chamadas de EM USO e EM CALIBRAÇÃO. Os dados que o sistema está utilizando para realizar a dosagem estão na coluna EM USO e as novas configurações estão na coluna EM CALIBRAÇÃO. Pressionando a tecla BLOQUEAR, os dados serão aceitos pelo sistema;
- Para realizar a calibração a balança devera estar limpa e sem nenhum objeto sobre ela;
- Pressione a tecla SEM PESO e aguardar até que a nova data apareça na tela logo abaixo da indicação SEM PESO, na parte EM CALIBRAÇÃO;
- Colocar sobre a balança o peso especificado em Peso de calibração na tela de configuração dos parâmetros de calibração;
- Pressione a tecla COM PESO e aguardar até que a nova data apareça na tela logo abaixo da indicação COM PESO, na parte EM CALIBRAÇÃO;
- Se o valor do peso estiver correto pressionar a tecla ESC e a tecla BLOQUEAR na tela de configuração dos parâmetros de calibração para confirmar a nova calibração;
- Se o valor do peso estiver incorreto, repetir as etapas de SEM PESO e COM PESO novamente;
- Para cancelar a calibração, pressione a tecla **CANCELAR** por mais de 5 segundos.

### **11.2 Configuração do Canal**

O sistema utiliza os bits de sinalização de estabilidade gerados pelo transmissor de pesagem 2710 para realizar a captura do peso final e envio do comando de

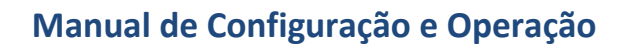

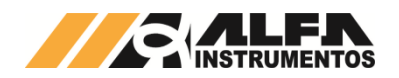

zero. Para realizar a configuração, seguir as seguintes etapas:

- 1. Pressione a tecla **Menu** na tela Aplicação;
- Pressione a tecla Configuração Transmissor
  2710 em MENU PRINCIPAL;
- 3. Digite a senha de manutenção: 243;
- 4. Pressione a tecla CANAIS na tela MENU 2710;
- 5. Pressione a tecla **Configuração**.

| CONFIGURAÇÃO - CA   | NAL 1 ESC |
|---------------------|-----------|
| Filtro:             | 3         |
| Comando de Zero:    | 20%, ZC   |
| Comando de Tara:    | Sucessiva |
| PMOV:               | 0.0400 kg |
| MOV:                | 0.0200 kg |
| Janela: 500 ms      | 30        |
| Taxa de amostragem: | 60 sps    |

#### Figura 27 – Configuração do Canal

- Filtro → filtro digital de 0 a 9;
- Comando de Zero → bloqueado pelo sistema com o valor de 20% e zero por comando (20%, ZC);
- Comando de Tara → bloqueado pelo sistema em Sucessiva;
- PMOV → bit de estabilização usado para capturar o valor de dosagem final;
- MOV → bit de estabilização usado para enviar o comando de zero;
- Janela → período de amostragem do sinal da célula de carga;
- Taxa de amostragem → quantidade de amostras por segundo (valores possíveis: 15, 30, 60, 120, 240, 480, 960, 1920, 3840).

# 11.3 Monitoração dos Dados da Rede Fieldbus

O sistema utiliza a porta MAIN<sup>2</sup> do transmissor de pesagem 2710<sup>3</sup> para enviar os dados da aplicação para a rede fieldbus sem interrupção da leitura de peso. Para

visualizar os dados da rede fieldbus, seguir as seguintes etapas:

- 1. Pressione a tecla **Menu** na tela *Aplicação*;
- Pressione a tecla Configuração Transmissor 2710 em MENU PRINCIPAL;
- 3. Digite a senha de manutenção: 243;
- 4. Pressione a tecla **CONFIGURAÇÃO FIELDBUS** na tela *MENU 2710*.

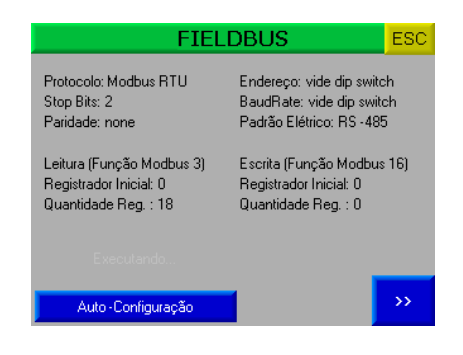

Figura 28 – Fieldbus

Para acessar a tela FIELDBUS, seguir o seguinte passo:

1. Pressione a tecla >> na tela *FIELDBUS*.

| FIELDBUS                      |         | ESC      |
|-------------------------------|---------|----------|
| DW0 - Peso Caçamba 1          |         | 8.19 kg  |
| DW1 - Peso Caçamba 2          |         | 5.89 kg  |
| DW2 - Modo / Peso Total       | 0/      | 14.08 kg |
| DW3 - Registro / Peso Final   | 77      | 59.92 kg |
| DW4 - Dia / Mês / Ano         | 24/02/2 | 014      |
| DW5 - Hora : Minuto : Segundo | 12:29:2 | .7       |
| DW6 - Registro / Peso Final   | 0/      | 0.00 kg  |
| DW7 - Dia / Mês / Ano         | 00/00/0 | 1000     |
| DW8 - Hora : Minuto : Segundo | 00:00:0 | 10       |
|                               |         |          |

#### Figura 29 – Fieldbus

Configurar o scanner para 18 Words<sup>4</sup> de leitura (registrador inicial 0). Os dados enviados são:

- DW0  $\rightarrow$  Peso atual do canal 1;
- DW1  $\rightarrow$  Peso atual do canal 2;
- DW2 → Modo de Dosagem / Peso Total;
- DW3 → Numero do registro / Peso Final (Caçamba 1);
- DW4 → Dividido em Words: Separados em Bytes Dia e Mês / Ano;
- DW5 → Dividido em Words: Separados em Bytes Hora e Minuto / Segundo;

<sup>&</sup>lt;sup>2</sup> Vide manual do transmissor de pesagem 2710 para configurar a porta MAIN.

<sup>&</sup>lt;sup>3</sup> Transmissor de pesagem 2710 disponível nas versões em Modbus-RTU, DeviceNet e Profibus-DP

<sup>&</sup>lt;sup>4</sup> 1 Word = 16 bits; 1 DWord = 32 bits

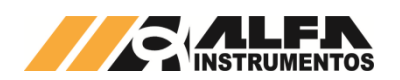

Ensacadeira de Alta Velocidade

- DW6 → Numero do registro / Peso Final (Caçamba 2);
- DW7 → Dividido em Words: Separados em Bytes Dia e Mês / Ano;
- DW8 → Dividido em Words: Separados em Bytes Hora e Minuto / Segundo.

Onde:

Modo de Dosagem  $\rightarrow$  0 – Dosagem Individual;

# 12 Configuração da Porta Ethernet

Recomenda-se que a rede local (LAN) tenha um ou mais números IP reservados para uso dos CLP`s.

Para configurar a porta Ethernet, seguir as seguintes etapas:

- 1. Pressione a tecla **Menu** na tela *Aplicação*;
- Pressione a tecla Configuração CLP em MENU PRINCIPAL;
- 3. Digite a senha de manutenção: 243;
- Pressione a tecla Parâmetros Ethernet na tela MENU CLP;

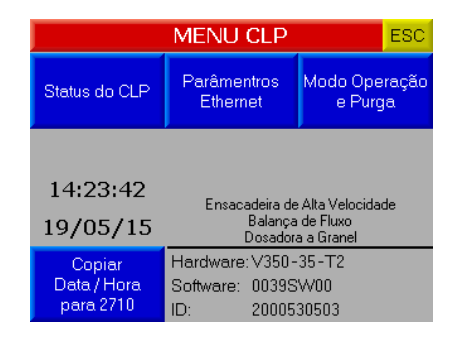

#### Figura 30 – Menu CLP

5. Pressione a tecla **Configuração** na tela *Ethernet;* 

|                    | Ethernet        | ESC |  |  |  |
|--------------------|-----------------|-----|--|--|--|
| Name               | : 001           |     |  |  |  |
| IF                 | : 192.168.0. 1  | 1   |  |  |  |
| Mask               | : 255.255.255.0 |     |  |  |  |
| Gateway            | c 192.168.0. 1  |     |  |  |  |
| ASCII port: 5000   |                 |     |  |  |  |
| Modbus TCP por     | t 502           |     |  |  |  |
|                    |                 |     |  |  |  |
| Tabela<br>de Dados | Configuração    |     |  |  |  |

Figura 31 - Visualização dos Parâmetros Ethernet

6. Configurar os parâmetros ethernet de acordo com a rede instalada.

| Configuração Reiniciar CLP  |      |      |       |    |  |  |
|-----------------------------|------|------|-------|----|--|--|
| CLP Name:                   | 00   | 1    |       |    |  |  |
| PC IP:                      | 192. | 168. | 0.    | 10 |  |  |
| CLP IP:                     | 192. | 168. | 0.    | 11 |  |  |
| Mask:                       | 255. | 255. | 255.  | 0  |  |  |
| Gateway:                    | 192. | 168. | 0.    | 1  |  |  |
| Port Socket 0:              |      |      | 20256 |    |  |  |
| Port Socket 1 (ASCII):      |      |      | 5000  |    |  |  |
| Port Socket 2 (Modbus TCP): |      |      | 502   |    |  |  |

#### Figura 32 – Configuração dos Parâmetros Ethernet

- CLP Name → Nome do CLP (máximo 10 caracteres);
- PC IP → Endereço IP do dispositivo que irá estabelecer comunicação com o CLP;
- CLP IP  $\rightarrow$  Endereço IP do CLP na rede;
- Mask → Máscara de sub-rede;
- Port Socket 1 (ASCII) → Usado para enviar os registros gerados pelo sistema;
- Port Socket 2 (Modbus TCP) → porta TCP/IP da rede Modbus TCP.

# 12.1 Monitoração dos Dados em Modbus TCP

Os dados são enviados através da rede Modbus TCP (TCP/IP, porta 502), a partir do registrador 200 com 20 registradores em formato inteiro com sinal. Para visualizar a tabela de dados, siga as seguintes etapas:

- 1. Pressione a tecla Menu na tela Aplicação;
- Pressione a tecla Configuração CLP em MENU PRINCIPAL;
- 3. Digite a senha de manutenção: 243;
- 4. Pressione a tecla **Ethernet** na tela *MENU CLP*;
- 5. Pressione a tecla **Tabela de Dados** na tela *Ethernet.*

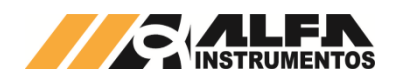

| Τa                                  | ESC  |                  |    |  |  |
|-------------------------------------|------|------------------|----|--|--|
| Função Modbus TCP leitura: 0x03     |      |                  |    |  |  |
| Registrador inicial de leitura: 200 |      |                  |    |  |  |
| Quantidade de registradores: 20     |      |                  |    |  |  |
| 200 - Peso C1                       | 819  | 210-Segundo      | 27 |  |  |
| 201 - Peso C2                       | 589  | 211 - Reg C2     | 0  |  |  |
| 202 - Soma Peso                     | 1408 | 212 - Peso Final | 0  |  |  |
| 203-Reg C1                          | 7    | 213-Dia          | 0  |  |  |
| 204 - Peso Final                    | 5992 | 214 - Mês        | 0  |  |  |
| 205 - Dia                           | 24   | 215-Ano          | 0  |  |  |
| 206 - Mês                           | 2    | 216 - Hora       | 0  |  |  |
| 207 - Ano                           | 2014 | 217 - Minuto     | 0  |  |  |
| 208-Hora                            | 12   | 218-Segundo      | 0  |  |  |
| 209 - Minuto                        | 29   | 219-Modo         | 1  |  |  |

#### Figura 33 - Tabela Dados Modbus TCP

A descrição dos registradores é:

- Registrador 200 → Peso atual caçamba 1;
- Registrador 201 → Peso atual caçamba 2;
- Registrador 202 → Peso total;
- Registrador 203 → Número do registro (Caçamba 1);
- Registrador 204 → Peso final;
- Registrador 205 → Dia;
- Registrador 206 → Mês;
- Registrador 207  $\rightarrow$  Ano;
- Registrador 208  $\rightarrow$  Hora;
- Registrador 209  $\rightarrow$  Minuto;
- Registrador 210  $\rightarrow$  Segundo;
- Registrador 211 → Número do registro (Caçamba 2);
- Registrador 212 → Peso final;
- Registrador 213 → Dia;
- Registrador 214 → Mês;
- Registrador 215  $\rightarrow$  Ano;
- Registrador 216 → Hora;
- Registrador 217  $\rightarrow$  Minuto;
- Registrador 218 → Segundo;
- Registrador 219  $\rightarrow$  Modo de Dosagem.

#### Onde:

Modo de Dosagem  $\rightarrow$  0 – Dosagem Individual;

# 13 Descrição do Sistema de Dosagem

Para iniciar o processo de dosagem, habilitar as caçambas (vide Habilitar & Desabilitar Caçambas).

#### **13.1.1 Dosagem Individual**

- O sistema verifica o status da caçamba de pesagem para iniciar a dosagem;
- Envia o comando para abrir o dumper de dosagem;
- 3. Aguarda atingir o valor de Corte Grosso;
- O sistema envia o comando para reduzir a abertura de entrada de produto (reduzir o fluxo) até atingir o valor de *Corte Fino*;
- 5. Ao atingir o valor de *Corte Fino* o sistema envia o comando para fechar o dumper de pesagem;
- Aguarda a estabilização do peso para capturar o valor final de dosagem e gerar o registro;
- O operador posiciona o saco vazio no bocal de liberação do produto;
- 8. O sistema envia o comando para descarregar o produto;
- Aguarda atingir o valor de *Balança Vazia* para liberar o saco e enviar o comando de **zero** para a balança;
- 10. Reinicia ciclo de dosagem.

#### **Observações:**

 O botão de EMERGÊNCIA, quando acionado, interrompe o ciclo de dosagem e envia o comando para fechar os dumpers de dosagem e libera o fixador do saco.

#### **14 Contato**

Alfa Instrumentos Eletrônicos S.A.

www.alfainstumentos.com.br

vendas@alfainstrumentos.com.br

Tel.: (11) 3952-2299

SAC: 0800-772-2910